# 1. ANMELDUNG IM WEB BANKING MIT DEM LUXTRUST SCAN ANLEITUNG

# **SIE BRAUCHEN:**

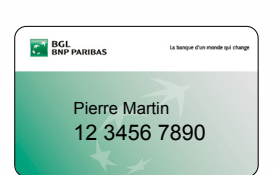

#### Ihre Kundennummer (die auch auf Ihrer V PAY- und Visa Debit-Karte angegeben ist)

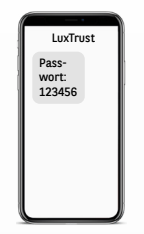

 Wurliks Encourt of descena webe neuroses order assert. Por des hands in de studies, the communitypiese or order a priver focus was consulted on a pursue poeter annumbies toget pursue focus on a consultance and neuros most order.
 Prasta for bolter spran neur secret desch?
 Prasta for bolter spran neur secret desch?
 Prasta for bolter spran neur secret desch?
 Ander forders for descharaber?
 Ander forders for the statistication. Desc Excluding and the spran neuros.
 Ander forders for the statistication. Desc Excluding and the spran neuros.

**Ihre Geheimzahl** (diese steht in dem Schreiben, das Sie per Post oder in der Filiale erhalten haben)

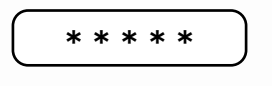

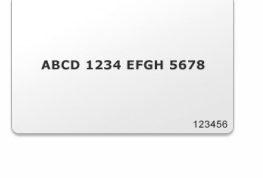

Ihren Kartencode (bitte sorgfältig aufbewahren)

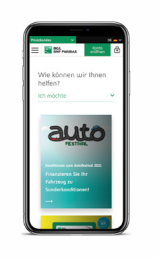

Ihr Smartphone oder Mobiltelefon für den Erhalt einer SMS

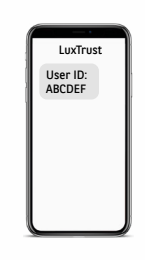

Ihre User ID von LuxTrust (diese haben Sie per Brief und/oder SMS erhalten)

Ihr anfängliches LuxTrust-Passwort (dieses haben Sie per Brief und/oder SMS erhalten)

**den Aktivierungscode** (Festlegung siehe Punkt 8)

## IHRE ERSTE ANMELDUNG MUSS AUF DER WEBBANKING-SEITE WWW.BGL.LU/WEBBANKING MIT EINEM DER FOLGENDEN GERÄTE ERFOLGEN:

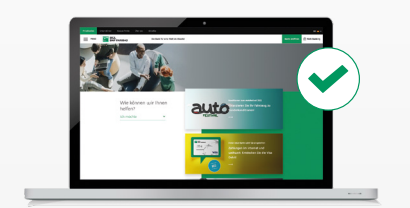

PC

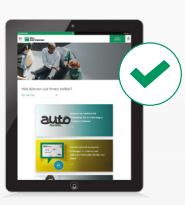

Tablet

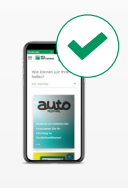

Smartphone

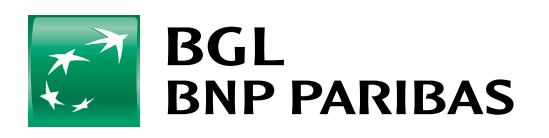

Die Bank für eine Welt im Wandel  Das "LuxTrust Scan"-Gerät muss für die Aktivierung ausreichend aufgeladen sein. Bitte laden Sie das Gerät mit einem USB-Kabel auf, bevor Sie die Aktivierung vornehmen. Werden drei Ladebalken angezeigt, können Sie mit der Aktivierung beginnen (Ladezeit ca. 30 Minuten).

Während der gesamten Aktivierungsphase muss der Bildschirm des LuxTrust Scan immer aktiv sein. Bitte streichen Sie mit Ihrem Finger regelmäßig über den Bildschirm, damit dieser aktiv bleibt. Sollte sich der Bildschirm während der Aktivierung abschalten, muss der Vorgang erneut begonnen werden.

| 0 | Rufen Sie die Website <b>bgl.lu</b><br>auf und klicken Sie oben<br>rechts auf <b>Web Banking</b> | terriehmen Banque Privée Über uns Aktuelles           BGL         Die Bank für eine Welt im Wandel                  | Konto eröffnen |
|---|--------------------------------------------------------------------------------------------------|----------------------------------------------------------------------------------------------------|----------------|
| 2 | Geben Sie Ihre <b>Kundennummer</b><br>und dann Ihre <b>Geheimzahl</b> ein                        | Zugang zu Ihren Konten         Kundennummer       @         I       I         Geheimzahl       @         Bestätigen |                |
| 3 | Geben Sie Ihre <b>neue</b><br><b>Geheimzahl</b> mit 6 Ziffern ein                                | Bitte wählen Sie Ihre Geheimnummer<br>Neue Geheimzahl<br>Bestätigung<br>Bestätigen<br>Bestätigen                    |                |
| 4 | Nehmen Sie Ihren<br><b>Kartencode</b> zur Hand                                                   |                                                                                                    | H 5678         |

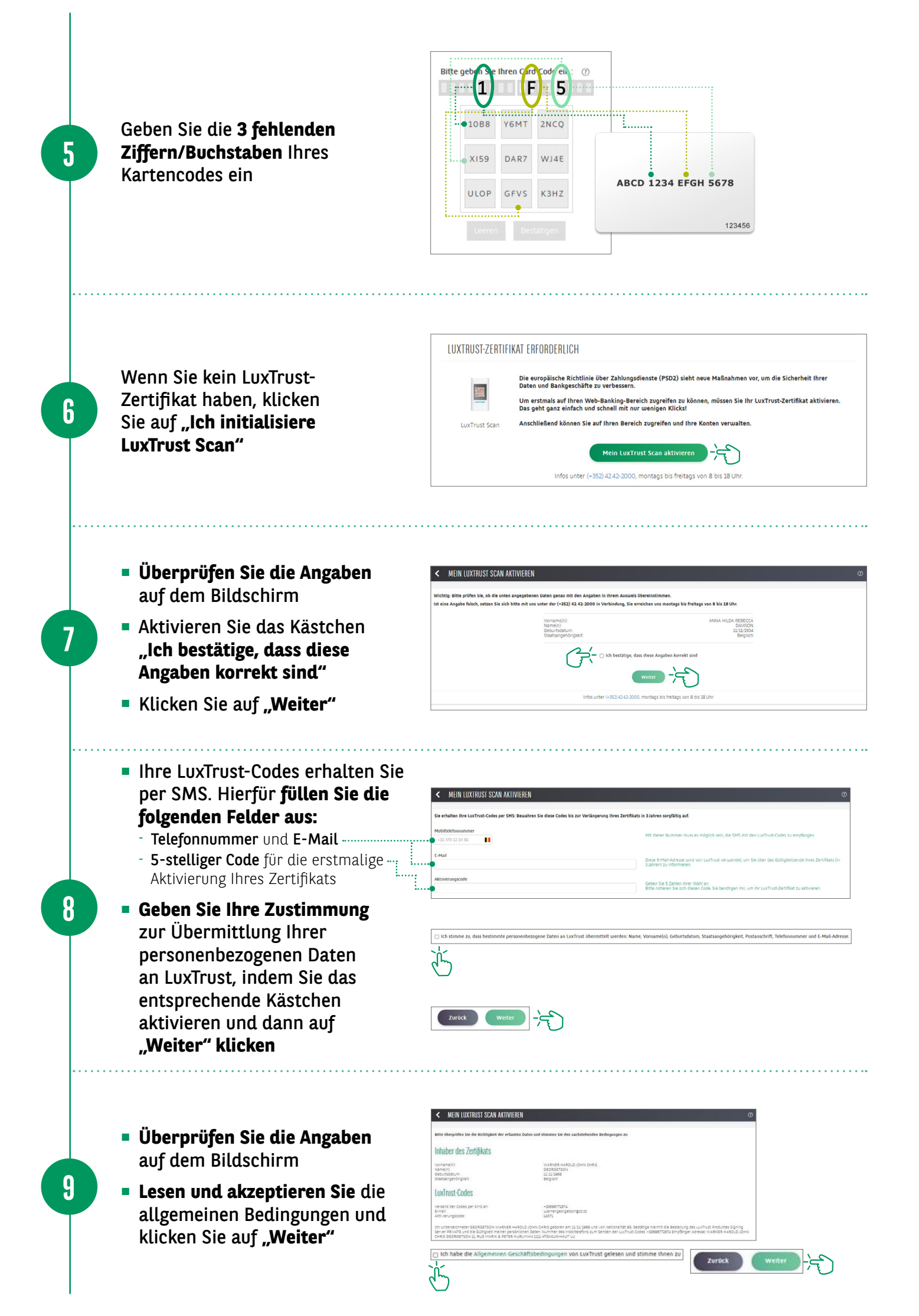

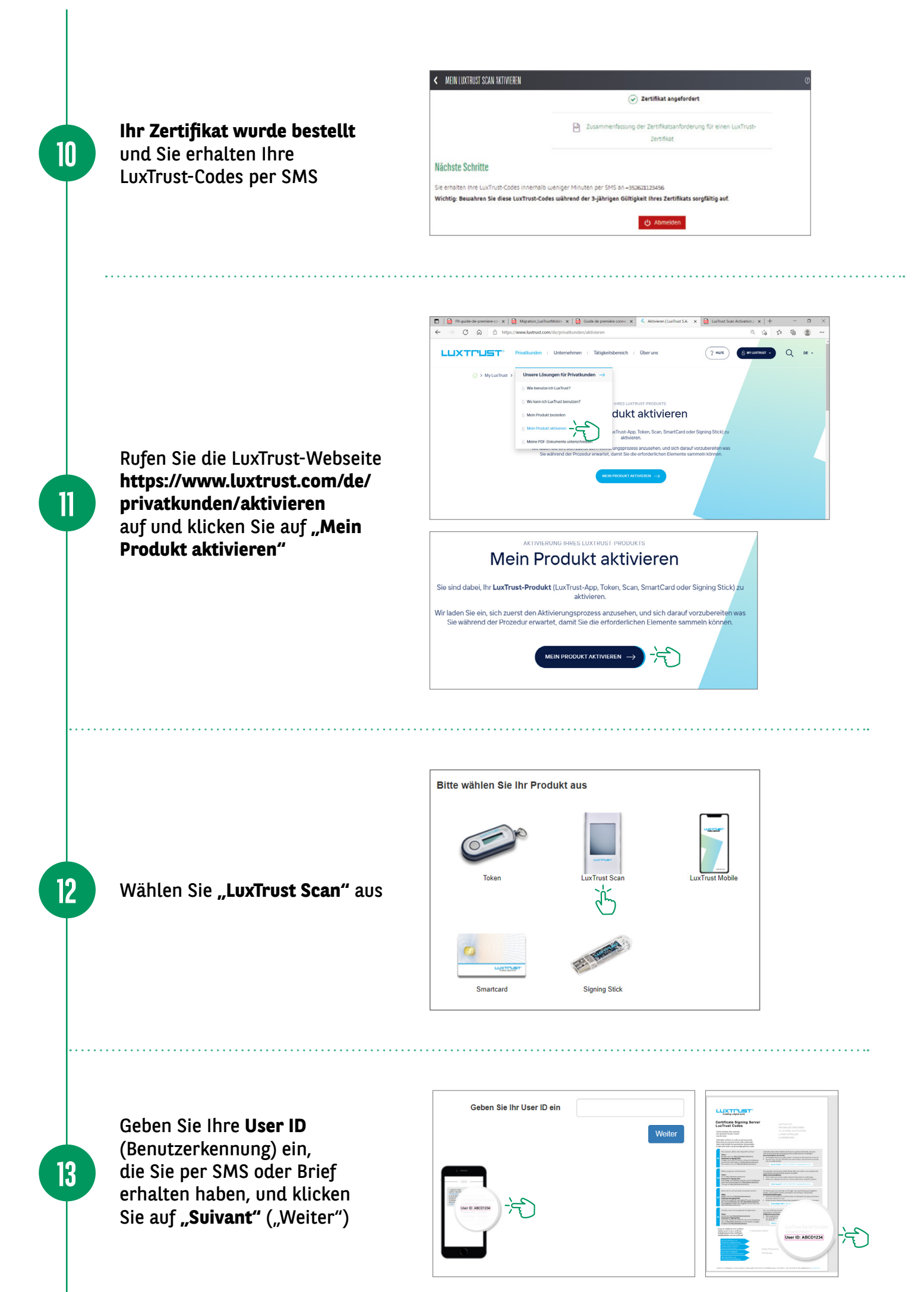

- Scannen Sie den ersten QR-Code mit Ihrem LuxTrust Scan und geben Sie den 8-stelligen Code ein, den das Scan-Gerät anzeigt.
- Geben Sie dann Ihren
   5-stelligen Aktivierungscode ein, den Sie zuvor in Ihrem
   Web Banking festgelegt
   haben (Schritt 8), und klicken
   Sie auf "Suivant" ("Weiter").
- Bestätigen Sie auf Ihrem "LuxTrust Scan"-Gerät mit "Oui" ("Ja"), dass der Code akzeptiert wurde.
- Klicken Sie auf dem Bildschirm anschließend auf "Oui" ("Ja"), um fortzufahren, oder ansonsten auf "Non" ("Nein").
- Scannen Sie den zweiten QR-Code und geben Sie den 8-stelligen Code ein, den Ihr "LuxTrust Scan"-Gerät anzeigt.
- Geben Sie dann die Seriennummer ein, die auf der Rückseite Ihres LuxTrust Scan angegeben ist, und klicken Sie auf "Suivant" ("Weiter").
- Tippen Sie auf Ihrem LuxTrust Scan auf "Continuer" ("Weiter").
- Klicken Sie auf dem Bildschirm anschließend auf "Oui" ("Ja"), um fortzufahren, oder ansonsten auf "Recommencer" ("Erneut beginnen").

 Other
 Parametric
 College (Frig)
 Marcel
 Parametric

 Image: Second and the set Second and the second and the second and th

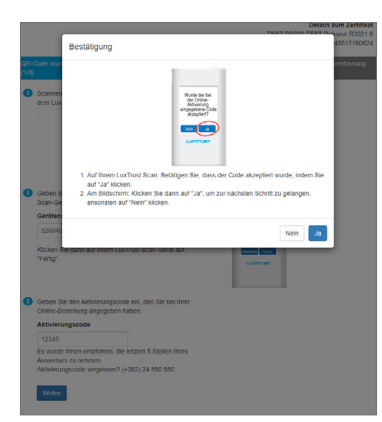

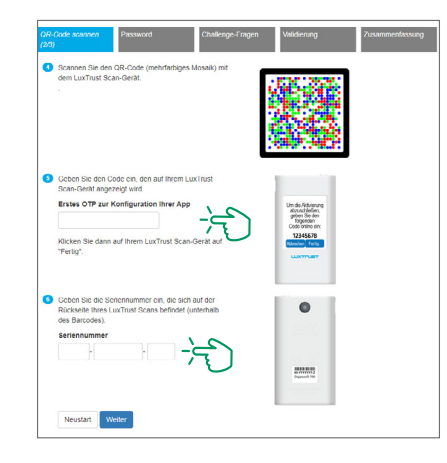

|                                                     | Bestätigung                                                                                                    | Poleas<br>453 |
|-----------------------------------------------------|----------------------------------------------------------------------------------------------------|---------------|
| ode sear<br>Scannen<br>Jem Lux                      | Winds de Sa<br>Marten<br>Marten<br>Marten<br>Marten<br>Marten<br>Marten                                                                                                    | hen           |
| Geben S<br>Scan-Ge<br>Erstes C                      | <ol> <li>Auf Ihrem LuxTrust Scan. Betätigen Sie, dass der Code akzeptert wurde, indem Sie<br/>auf <sup>1</sup>d <sup>1</sup>d klocken.</li> <li>Am Bildschunkchen Sie dann auf <sup>1</sup>Ja<sup>4</sup>, um zur nächsten Schritt zu gelangen,<br/>ansonsten auf <sup>1</sup>Nein<sup>4</sup> klocken.</li> </ol> |               |
| 923962                                              | Nein Ja                                                                                                    |               |
| Gicken Sie<br>Fertig".                              | dann aur intern Lux Husi Scan-Verat auf                                                                                                    |               |
| Geben Sie<br>Rückseite I<br>Ies Barcod<br>Geriennum | de Sertemummer ein, de sich auf der<br>hres Luchtus Gonis befridet (unterhalb<br>es).                                                                                                    |               |

16

17

14

15

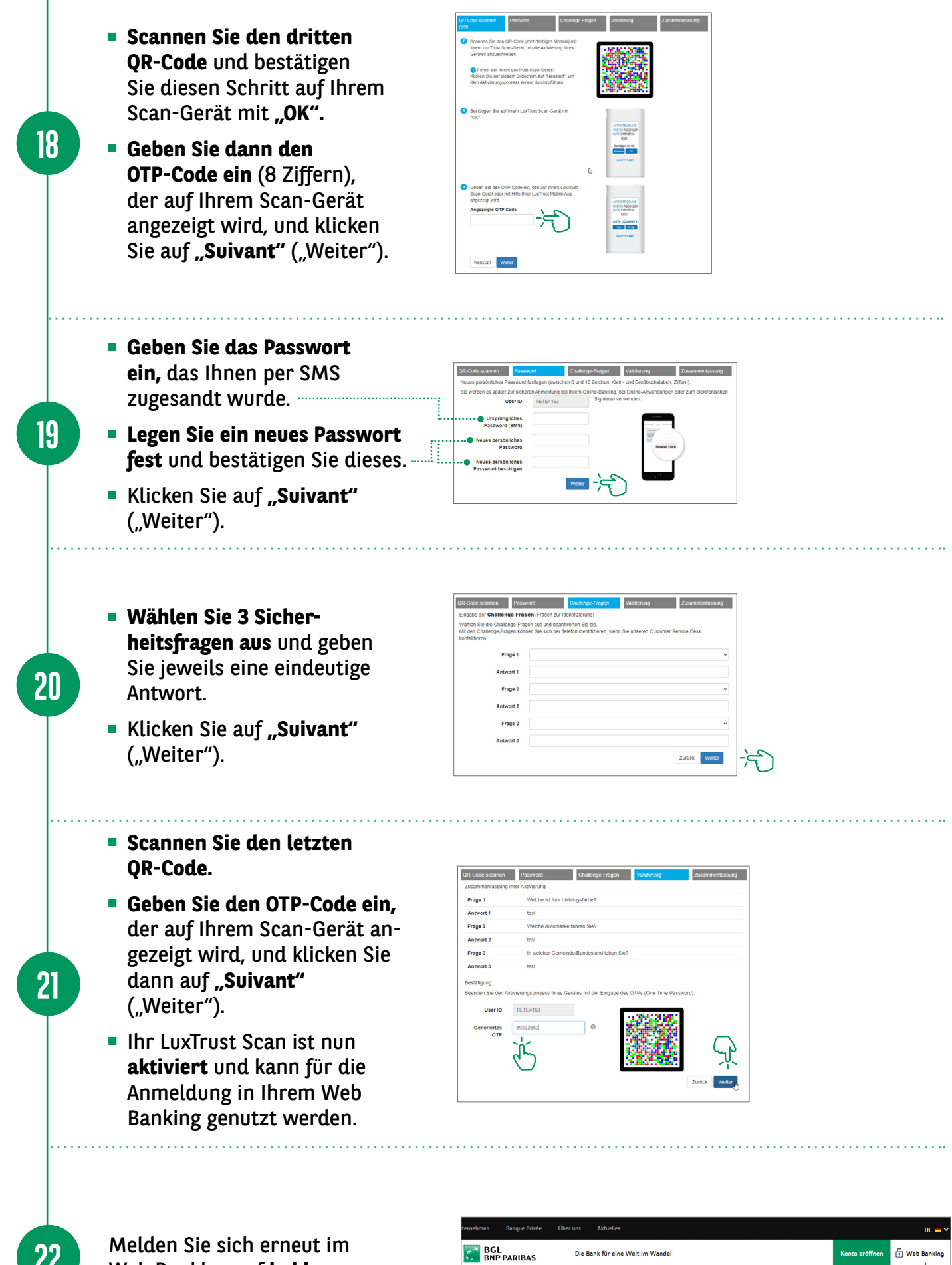

22

Web Banking auf **bgl.lu** an

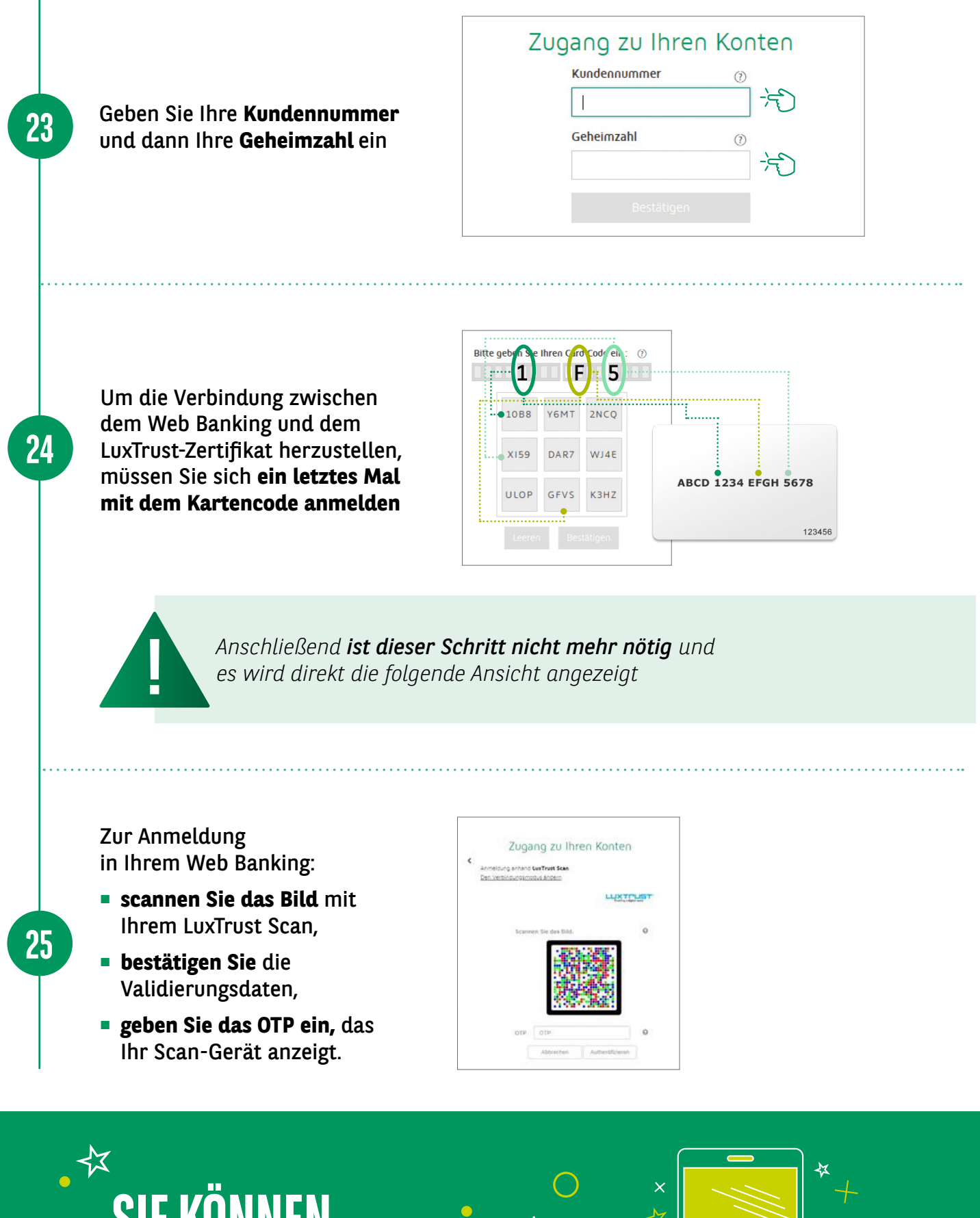

SIE KÖNNEN IHR KONTO JETZT ONLINE NUTZEN ×
 ×
 ×
 ×
 ×
 ×
 ×
 ×
 ×
 ×
 ×
 ×
 ×
 ×
 ×
 ×
 ×
 ×
 ×
 ×
 ×
 ×
 ×
 ×
 ×
 ×
 ×
 ×
 ×
 ×
 ×
 ×
 ×
 ×
 ×
 ×
 ×
 ×
 ×
 ×
 ×
 ×
 ×
 ×
 ×
 ×
 ×
 ×
 ×
 ×
 ×
 ×
 ×
 ×
 ×
 ×
 ×
 ×
 ×
 ×
 ×
 ×
 ×
 ×
 ×
 ×
 ×
 ×
 ×
 ×
 ×
 ×
 ×
 ×
 ×
 ×
 ×
 ×
 ×
 ×
 ×
 ×
 ×
 ×
 ×
 ×
 ×
 ×
 ×
 ×
 ×
 ×
 ×
 ×
 ×
 ×
 ×
 ×
 ×
 ×
 ×
 ×
 ×
 ×
 ×
 ×
 ×
 ×
 ×
 ×
 ×
 ×
 ×
 ×
 ×
 ×
 ×
 ×
 ×
 ×
 ×
 ×
 ×
 ×
 ×
 ×
 ×
 ×
 ×
 ×
 ×
 ×
 ×
 ×
 ×
 ×

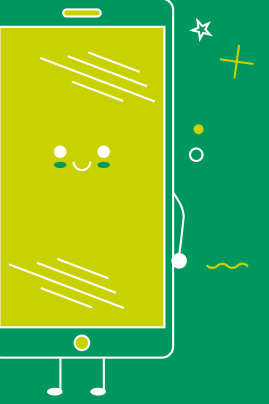

### HIER FINDEN SIE DIE ÖFFNUNGSZEITEN UNSERER FILIALEN

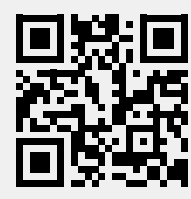

bgl.lu/de/filialen

#### **KONTAKTIEREN SIE UNS**

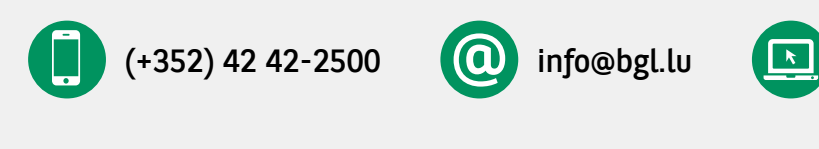

#### **FOLGEN SIE UNS**

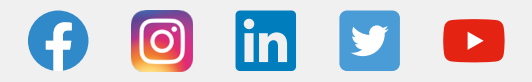

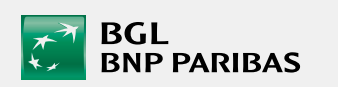

BGL BNP PARIBAS 50, avenue J.F. Kennedy, L-2951 Luxembourg R.C.S. Luxembourg: B 6481

bgl.lu

Marketingmitteilung Oktober 2021

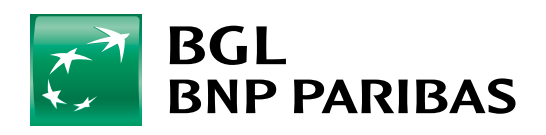

Die Bank für eine Welt im Wandel